# **MY FAMILY LOUNGE FACT SHEET**

There are two types of bookings:

- Permanent For Before School Care (BSC) and After School Care (ASC)
- Casual For BSC, ASC and Vacation Care (these are one off days)

NOTE – All Vacation Care bookings are 'Casual'

## TO ADD OR CHANGE PERMANENT, REGULAR BOOKINGS

To <u>make or change</u> permanent bookings, this must be done through the 'My Family Lounge' portal (on your computer or tablet) accessible via the Kids' Care page on the school's website or via this link <u>https://www.qkenhanced.com.au/webui/Account/Embeddable/?databaseId=780</u>. Log in is achieved by using the email address we currently have in our system for you and your password.

• If you **DO NOT** hold a permanent booking in the care type you require, please select 'Booking Requests' (*Note - BSC and ASC are two different care types. Please also note that we DO NOT accept booking requests for vacation care*). This will open a new page for you to complete.

| rar valka. Jaka har fANLY ordered multiple of condition and point of condition and the specific from and the specific from and the s                                                                                                    |                     |                    |                        |                                      |                   |                                    |                             |            |           |                                                                                         |
|----------------------------------------------------------------------------------------------------|---------------------|--------------------|------------------------|--------------------------------------|-------------------|------------------------------------|-----------------------------|------------|-----------|-----------------------------------------------------------------------------------------|
| NMME       FELATION       CONTACT TYPE       MODESS       OMNULT NO       MANL       USER MARK       EUT         Lakery Ter       Parend Famaly       Permed Yamaly Contau       Contact TYPE       Permed Yamaly Contau       Contact TYPE       Permed Yamaly       Permed Yamaly       Permed                                                                                                    | or waitlist, a      | main myFAMILY o    | ontact must be entered | d as the main point of co            | ntact. Additional | l contacts are optional.           |                             |            |           |                                                                                         |
| Linky Faith Served (Famak)       Parket (Famak)       Parket (Famak)                                                                                                    | NAME                | RELATION           | CONTACT TYPE           | ADDRESS                              | CONTACT NO        | EMAIL                              | USER NAM                    | E          | EDIT      |                                                                                         |
| Junk Indie       Further       0/23115/259       Edit         CHILD       Active       0/23115/259       Active       Active       0/23115/259       Active       Active       0/23115/259       Active       Active       0/23115/259       Active       Active       0/23115/259       Active       Active       0/23115/259       Active       Active       0/23115/259       Active       Active       0/23115/259       Active       Active       0/23115/259       Active       Active       0/23115/259       Active       Active       0/23115/259       Active       Active <t< th=""><th>Lainey Test</th><th>Parent (Female</th><th>) Primary Contact</th><th>25 test street<br/>clavfield QLD 4011</th><th>0400000119</th><th>eaglejunctionkidscare<br/>omail.com</th><th>@ eaglejunctio<br/>gmail.com</th><th>nkidscare@</th><th>Edit</th><th></th></t<>                                                                                                    | Lainey Test         | Parent (Female     | ) Primary Contact      | 25 test street<br>clavfield QLD 4011 | 0400000119        | eaglejunctionkidscare<br>omail.com | @ eaglejunctio<br>gmail.com | nkidscare@ | Edit      |                                                                                         |
| CHLD       Adarba       Order 104 10       Order 104 10<                                                                                                    | Josh Test           | Father             |                        | ,                                    | 0733156299        | -                                  | -                           |            | Edit      | ADD WAITLIST DETAILS                                                                    |
| CHLD       Add Ted       Add Ted                                                                                                    |                     |                    |                        |                                      |                   |                                    |                             |            |           | Select which child/children you are requesting days for *                               |
| Child       Data       Data       Add via       Did 101       Did 0       Did 0       <                                                                                                    |                     |                    |                        |                                      |                   |                                    |                             |            |           | Alfred 🗐 Alice 🗐 Gladys                                                                 |
| Althou Number       Addie       010110       0       0000       0000       0000       0000       0000       0000       0000       0000       0000       0000       0000       0000       0000       0000       0000       0000       0000       0000       0000       0000       0000       0000       0000       0000       0000       0000       0000       0000       0000       0000       0000       0000       0000       0000       0000       0000       0000       0000       0000       0000       0000       0000       0000       0000       0000       0000       0000       0000       0000       0000       0000       0000       0000       0000       0000       0000       0000       0000       0000       0000       0000       0000       0000       0000       0000       0000       0000       0000       0000       0000       0000       0000       0000       0000       0000       0000       0000       0000       0000       0000       0000       0000       0000       0000       0000       0000       0000       0000       0000       0000       0000       0000       0000       0000       00000       00000       0000                                                                                                    | CHILD               |                    |                        |                                      |                   |                                    |                             |            | Add Child |                                                                                         |
| CHILD NAME       STATUS       D08       Due Date       AC       For the DLEE       Environment       Didit         Adrea Test       Adrea       0140-10       -       0'Y Mit       Edit       -       View Environment       Didit         Gladga Test       Adrea       0140-211       -       7Y Mit       Edit       -       View Environment       Didit         Stratus       0140-211       -       7Y Mit       Edit       -       View Environment       Edit         Stratus       0140-211       -       7Y Mit       Edit       -       View Environment       Edit         Stratus       0140-211       -       7Y Mit       Edit       -       View Environment       Edit         Stratus       0140-211       -       7Y Mit       Edit       -       View Onter       Edit       -       Stratus       OFFER       Stratus       OFFER       Diversity       OFFER       Diversity       OFFER       Diversity       OFFER       Diversity       Offer       Diversity       Offer       Diversity       Offer       Diversity       Offer       Diversity       Offer       Diversity       Offer       Diversity       Other offer       Di                                                                                                    |                     |                    |                        |                                      |                   |                                    |                             |            |           | Step 1. Please select the service type you require: *                                   |
| Althod Text       Active       01-01-10       -       07 Y TM       Edd       -       View Enrolment       End         Alter Text       Active       01-01-11       -       77 Y TM       Edd       -       View Enrolment       End         Glady Text       Active       01-02-11       -       77 Y TM       Edd       -       View Enrolment       End         Concert       Active       01-02-11       -       77 Y TM       Edd       -       View Enrolment       End         Concert       Active       01-02-11       -       77 Y TM       Edd       -       View Enrolment       End         Concert       01-02-11       -       77 Y TM       Edd       -       View Enrolment       End         Concert       Change to Exotype Stand Totage to Exotype Stand Totage                                                                                                    | CHILD NAM           | IE STATUS          | S DOB                  | Due Date AGE                         | EDIT              | DELETE Enrolme                     | nt information              |            |           |                                                                                         |
| Alce feat       Adva       010-11       -       77.7M       Edit       -       View Enroiment       Edit         Globy Test       Adva       01-02.11       -       77.7M       Edit       -       View Enroiment       Edit         DFFER       -       -       77.6M       Edit       -       View Enroiment       Edit         OFFER       -       -       77.7M       Edit       -       View Enroiment       Edit         OFFER       -       -       View Enroiment       Edit       -       View Enroiment       Edit         Offerer       Change to Exsting Booking       -       View Offer       Change to Exsting Booking       Over Adva       Offerer       Offerer       Exsting Status       Change to Exsting Booking       Over Adva       Offerer       Offerer       Exsting Status       Change to Exsting Booking       Over Adva       Offerer       Over Adva       Over Adva       Overo                                                                                                    | Alfred Test         | Active             | 01-01-10               | - 8Y 7M                              | Edit              | - Vie                              | ew Enrolment                | Print      |           | Before School Care Vacation Care                                                        |
| Glidys Test Active 0142:11 7 Y 6M Edit View Enrolment Edit    CFER   Selected      Selected Service(4): None selected •   Selected Service(4): None selected •   Selected Service(4): None selected •   Selected Service(4): None selected •   Selected Service(4): None selected •   Selected Service(4): None selected •   Selected Service(4): None selected •   Selected Service(4): None selected •   Selected Service(4): None selected •   Selected Service(4): None selected •   Selected Service(4): None selected •   Selected Service(4): None selected •   Select •   Selected Service(4): None selected •   Select • Select • Select • View Offer   Select 0   Select • Select • View Offer Select • View Offer Select • Select • View Offer Select • View Offer Select • Select • View Offer Select • Select • View                                                                                                    | Alice Test          | Active             | 01-01-11               | - 7Y 7M                              | Edit              | - Vie                              | ew Enrolment                | Print      |           | Alle School Cale                                                                        |
| Septement   Septement Septement Septement Septement Change to Existing Booking invalid Change to Existing Booking invalid Change to Existing Booking invalid Change to Existing Booking invalid Change to Existing Booking invalid Change to Existing Booking invalid Change to Existing Booking invalid Change to Existing Booking invalid Change to Existing Booking invalid Change to Existing Booking invalid Change to Existing Booking invalid Change to Existing Booking invalid Change to Existing Booking invalid Change to Existing Booking invalid Select View offer Attend 19-07-17 Accepted ASC Existing Care 2 0 0 0 0 0 0 0 1 1-07-17 Kidd Care Existing Booking 13-07-17 View offer Kidd Care Existing 13-07-17 View offer Kidd Care Existing 13-07-17 View offer Kidd Care Existing 13-07-17 View offer Kidd Care Existing 13-07-17 View offer Kidd Care Existing 13-07-17 View offer Kidd Care Existing 13-07-17 View offer Kidd Care Existing 13-07-17 View offer View offer Start 13-17-17 Accepted ASC Existing TiA Existing 13-07-17 View offer Kidd Care Existing 13-07-17 View offer View offer <td>Gladys Test</td> <td>Active</td> <td>01-02-11</td> <td>- 7Y 6M</td> <td>Edit</td> <td>- Vie</td> <td>ew Enrolment</td> <td>Print</td> <td></td> <td>Step 2. Please select centres from the dropdown that match your service type selection.</td>                                                                                                    | Gladys Test         | Active             | 01-02-11               | - 7Y 6M                              | Edit              | - Vie                              | ew Enrolment                | Print      |           | Step 2. Please select centres from the dropdown that match your service type selection. |
| Alfred 19-07-17   Test START DATE   START STATUS CARE   CHIRE NAME   DATE DATE   Alfred 19-07-17   Test START STATUS   Start 19-07-17 Accepted   ASC Association TAE El 2   OCKING RECUESTS   Transition of the start start                                                                                                    |                     |                    |                        |                                      |                   |                                    |                             |            |           | Name calented w                                                                         |
| START Start DATE   Cintered Change to Existing Booking   Cintered Change to Existing Booking   Cintered Change to Existing Booking   Cintered Change to Existing Booking   Cintered Cintered   Cintered Cintered                                                                                                    |                     |                    |                        |                                      |                   |                                    |                             |            |           | HOLE SELECTER -                                                                         |
| gend   Chill Change to Existing Booking   Chill CARE   DATE CHITE NAME   DATE CHITE NAME   DATE CAREACE   DATE CHITE NAME   DATE CAREACE   DATE CAREACE   DATE CAREACE   DATE CAREACE   DATE CAREACE   DATE CAREACE   DATE CAREACE   DATE CAREACE                                                                                                    | OFFER               |                    |                        |                                      |                   |                                    |                             |            |           | Selected Service(s): None selected                                                      |
| regend<br>C refield<br>Not Offered Change to Existing Booking Invalid<br>C refield<br>Not Offered C hange to Existing Booking Invalid<br>C refield<br>Not Offered C hange to Existing Booking Invalid<br>C refield<br>DATE C RETIRE NAME DAYS M T W T F S S<br>DATE C REPUBLY<br>ACCEPTED<br>DATE ARIed 10.07-17<br>Test 3:10.07-17<br>Test 3:10.0                                                                                                    |                     |                    |                        |                                      |                   |                                    |                             |            |           | Step 3. Please specify days for your child.                                             |
| Ordered Change to Existing Booking   Change to Existing Booking Change to Existing Booking Tria Existing Booking Tria Existing Booking T                                                                                                    | egend               |                    |                        |                                      |                   |                                    |                             |            |           | Preferred No. of Days * Select * Will you accept less days? Y O N @                     |
| CHILD START DATE   CHILD START DATE   DATE CENTRE NAME   DATE DAYS   MTed 1047-17   Accepted ASC   Association TIA EJ 2   CONTRE NAME Start 17, EJ   Start 17, Test Start 17, FL   Start 17, Test Start 17, FL   Start 17, Test <th>Offered</th> <th>8 Not Offered</th> <th>Change to E</th> <th>xisting Booking</th> <th>Invalid</th> <th></th> <th></th> <th></th> <th></th> <th>start date *</th>                                                                                                    | Offered             | 8 Not Offered      | Change to E            | xisting Booking                      | Invalid           |                                    |                             |            |           | start date *                                                                            |
| CHUL       RAND BIART       STATUS       CAPE       CENTRE NAME       DAYS       M T W T F S S       EXPIPY         Affed       10-07-17       Accepted       ASC       Association TA E J       2       0       CSCCPTED       Date         Affed       10-07-17       Accepted       ASC       Association TA E J       2       0       CSCCPTED       Days       But of the train the train the                                                                                                    | -                   | -                  |                        |                                      |                   |                                    | OFFER                       |            |           | Mon Tue Wed Thu Fri Sat Sun                                                             |
| NAME       DATE       ACCEPTED         DATE       DATE       DATE       DATE         Alfred       10-07-17       Accepted       ASC       Association TA E J       2       2       2       2       2       2       2       2       2       2       2       2       2       2       2       2       2       2       2       2       2       2       2       2       2       2       2       2       2       2       2       2       2       2       2       2       2       2       2       2       2       2       2       2       2       2       2       2       2       2       2       2       2       2       2       2       2       2       2       2       2       2       2       2       2       2       2       2       2       2       2       2       2       2       2       2       2       2       2       2       2       2       2       2       2       2       2       2       2       2       2       2       2       2       2       2       2       2       2       2       2                                                                                                    | CHILD R             | FO'D START         | STATUS                 | CENTRE NAM                           | F DAYS N          | NTWTFSS                            | EXPIRY                      |            |           | Declared days                                                                           |
| Link     Liss P&C     Control       Test     \$10-07-17     Accepted     ASC     Association T/A EJ     2     2     2     2     2     2     2     2     2     2     2     2     2     2     2     2     2     2     2     2     2     2     2     2     2     2     2     2     2     2     2     2     2     2     2     2     2     2     2     2     2     2     2     2     2     2     2     2     2     2     2     2     2     2     2     2     2     2     2     2     2     2     2     2     2     2     2     2     2     2     2     2     2     2     2     2     2     2     2     2     2     2     2     2     2     2     2     2     2     2     2     2     2     2     2     2     2     2     2     2     2     2     2     2     2     2     2     2     2     2     2     2     2     2     2     2     2     2     2     2     2     2     2                                                                                                    | NAME D              | ATE                | TYI                    | PE                                   |                   |                                    | ACCEPTED                    |            |           | Preteried days *                                                                        |
| Alfred 10-07-17<br>Test S-10-07-17<br>Accepted ASC Association TAE L 2 @@@@@@@@@@@@@@@@@@@<br>Affect S-11-07-17<br>Accepted ASC Association TAE L 3 @@@@@@@@@@@@@@@@@@@@@@@@@@@@@@@@@@                                                                                                    |                     |                    |                        | EJSS P&C                             |                   |                                    | DATE                        |            |           | Days that do not suit me                                                                |
| Red       0.100 F/T       Kdd: Care       0.000 F/T       Kdd: Care       0.000 F/T       0.000 F/T                                                                                                    | Alfred 11<br>Test S | 0-07-17            | Accepted AS            | C Association T/A                    | EJ 2 (            | 0000000                            | 07-07-17                    | View Of    | fer       |                                                                                         |
| Alfred 19-07-17<br>Test 51-107-17<br>Accepted ASC Accepted ASC Accepted ASC Accepted ASC Accepted 14-07-17<br>Note Care 13-07-17<br>Note Care 13-07-17<br>New Office<br>13-07-17<br>New Office<br>13-07-17<br>New Office | 1631 0              | .10-07-17          |                        | Kids' Care                           |                   |                                    | 0401-11                     |            |           | Step 4. Please enter any comments on flexibility:                                       |
| Test S:11-07-17 Kdd Care 12-07-07 Kdd Care 13-07-17 Kdd Care 12-07-17 Kdd Care 12-07-17 Kdd Care 12-07-17 Kdd Care 12-07-17 View on Kdd Care 13-07-17 View on Kdd Care 13-07-1                                                                                                    | Alfred 19           | 9-07-17            | Accepted AS            | EJSS P&C<br>C Association T/A        | EJ 3 (            | 0000000                            | 14-07-17                    | View Of    | fer       |                                                                                         |
| Glady 14-07-17<br>Test S14-07-17 Accepted ASC Association TA EJ 5 2 2 2 2 2 2 2 2 2 2 2 2 2 2 2 2 2 2                                                                                                    | Test S              | :11-07-17          |                        | Kids' Care                           |                   |                                    | 13-07-17                    |            |           |                                                                                         |
| Test S:14-07-17 Accepted ASC Association I/A EJ 5 2000000 13-07-17 View Off Kds' Care  APPLICATION DATE 21-06-2018  APPLICATION DATE 21-06-2018  Save ( New Request New Request                                                                                                    | Gladys 1            | 4-07-17            |                        | EJSS P&C                             |                   |                                    | 13-07-17                    |            |           | li di                                                                                   |
| APPLICATION DATE 21-08-2018 🔛 SAVE                                                                                                    | Test S              | 14-07-17           | Accepted AS            | C Association T/A                    | EJ 5              | 00000088                           | 13-07-17                    | View Of    |           |                                                                                         |
| APPELICATION DATE 21-00-2018                                                                                                    |                     |                    |                        | Tuus Oure                            |                   |                                    |                             |            |           |                                                                                         |
| 30OKING REQUESTS New Request<br>requests for new bookings or to change current permanent bookings are displayed here. These requests are yet to be approved.                                                                                                    |                     |                    |                        |                                      |                   |                                    |                             |            | ♥         | APPLICATION DATE 21-06-2018                                                             |
| laquests for new bookings or to change current permanent bookings are displayed here. These requests are yet to be approved.                                                                                                    | <b>300KIN</b>       | G REQUES           | TS                     |                                      |                   |                                    |                             | Ne         | w Request |                                                                                         |
|                                                                                                    | Requests for r      | new bookings or to | change current perma   | anent bookings are displ             | layed here. Thes  | e requests are yet to be a         | pproved.                    |            |           |                                                                                         |
|                                                                                                    |                     |                    |                        |                                      |                   |                                    |                             |            |           |                                                                                         |

• If you **DO** hold a permanent booking and are wishing to modify that booking, please select 'Current Bookings' to edit what is already in place for you.

| URRENT BOOKINGS                                          |                               |                    |              |                  |            |          |  |
|----------------------------------------------------------|-------------------------------|--------------------|--------------|------------------|------------|----------|--|
|                                                          | s are displayed here. To requ | lest a change in b | ooking press | the edit option. |            |          |  |
| urrent permanent weekly/fortnightly booking              | s are aspiayed here. To requ  |                    |              |                  |            |          |  |
| Current permanent weekly/fortnightly booking:<br>SERVICE | ROOM                          | CARE TYPE          | STATUS       | CHILD            | START DATE | END DATE |  |

# TO MAKE A CASUAL BOOKING

If you require a one-off casual booking, or you require a vacation care booking, these may be made through the 'My Family Lounge' portal (only accessible on a computer or tablet) **OR** through the 'My Family Lounge' APP (only accessible on a smart phone or tablet).

## Using the Website Portal to Book Casuals

Log in on your computer or tablet via the Kids' Care page on the school's website, or via this link <u>https://www.qkenhanced.com.au/webui/Account/Embeddable/?databaseId=780</u>. Log in is achieved by using the email address we currently have in our system for you and your password. Locate the 'Casual Bookings' tab and press ADD CASUAL BOOKING

| ASUAL BOOKINGS                                                                                            | Add Casual Booking        |
|----------------------------------------------------------------------------------------------------|---------------------------|
| on repeating, instant booking is available for the enrolled children. (The following table shows the summ | ary for the next 30 days) |

# <image><complex-block><complex-block><complex-block>

# Using the My Family Lounge APP to Book Casuals

For both the APP and the Desktop version you must;

- 1. Select the <u>correct room</u> your child is enrolled in. (Eg If your child is in grade 2, they can ONLY be booked into the year 2 roll.)
- 2. Select the date and create booking (a red date indicates the roll is full, a green date indicates it is available for booking)

## CANCELLATIONS/ABSENCES

• Casual Bookings can only be **CANCELLED** if more than 24hrs notice is given. *Casual bookings may be cancelled via the APP or the Web Portal* by simply clicking on the date you have booked and then pressing CANCEL.

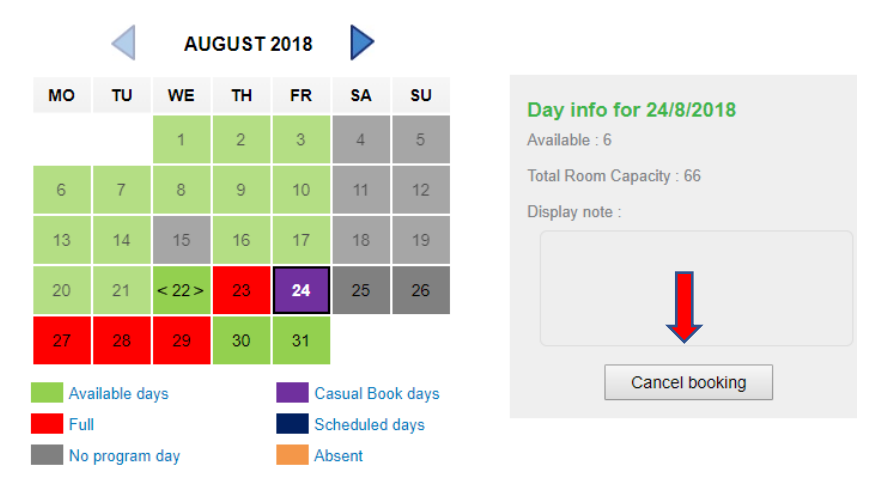

### Casual Cancellations Via the Web portal

• Marking Casual (if less than 24hrs notice is given) and Permanent bookings **ABSENT** can only be done on the APP.

Simply click on the date you wish to mark your child **ABSENT** for. A new screen will appear asking you to confirm the absence. So Simple!

Simply click on the date you wish to mark **ABSENT**...note, this is NOT A CANCELLATION, it is simply informing us your child will not be attending that session

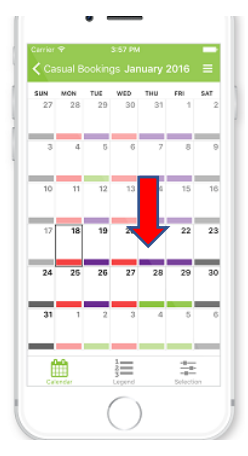

• If you wish to CANCEL a permanent booking, the simplest and quickest way is by emailing your request direct to <u>oshc@ejkidscare.com.au</u>. As per our policies, 2 weeks notice will be required to cancel any permanent bookings.